## 東京都高体連バドミントン専門部登録システム マニュアル

「東京都高体連バドミントン専門部登録システム」は、東京都高体連バドミントン専門部に 加盟する学校の各種登録や大会申請などに関するページです。

学校登録や会員登録のほか、大会申し込み、審判検定の申し込みが行えます。

※当マニュアルでは、男子部、女子部いずれもある学校の画面としています。

### ■学校・監督・選手情報の更新登録【年度初め】

昨年までエクセルと郵便振替で行っていただいた学校登録・会員登録等が当システムで行 えるようになりました。 学校、監督・コーチ、選手の更新登録手続きを行ってください。

#### 1. 学校登録

#### 「学校」をクリックしてください。

| 🔖 東京都高等学校体育連盟バドミントン専門部公式サイト                                                      |                                                |
|----------------------------------------------------------------------------------|------------------------------------------------|
| 東京都高体連バドミントン専門部登録システム                                                            |                                                |
|                                                                                  | <u>Logoul</u><br>テストテスト高校 様 ( <u>学校情報の変更</u> ) |
| このホームページは東京都高体連バドミントン専門部に加盟する学校の各種登録や大会申請<br>学校登録や会員登録のほか、大会申し込み、審判検定の申し込みが行えます。 | などに関するページです。                                   |
| ※加盟登録が完了していないと、東京都高体連バドミントン専門部の主管する大会に参加で                                        | きませんのでご注意ください。                                 |
| 学校・監督・選手情報の更新登録【年度初め】<br>学校<br>男子選手<br>女子選手                                      |                                                |
| 加盟希望の学校は学校情報をご確認のうえ、顧問・監督・コーチ、生徒の会員登録を行って<br>学校登録を行わないと選手登録や大会申請等が行えません。         | ください。                                          |
| ※男子部・女子部の両方がある場合、それぞれの登録手続きが必要です。 ※はじめに学校の登録を行ってください。                            |                                                |
| 国・区・私立校加盟費(男女別)=7500円 ※都立高は加盟費は不要です。<br>監督・コーチ登録費=1500円<br>生徒登録費=1000円           |                                                |

#### 2. 学校情報確認と加盟校・会員の更新登録

#### 学校情報をご確認のうえ、加盟校・会員の更新登録手続きを行ってください。

#### 学校情報

情報に訂正がある場合は、メールないしは電話でご連絡、もしくは学校情報の変更にて修正してください。

| 学校名          | テストテスト高校      |
|--------------|---------------|
| 郵便番号         | 1620801       |
| 住所           | 東京都新宿区山吹町347  |
| 電話番号         | 0388888888    |
| FAX番号        | 0388888888    |
| 学校長名         | 学校長名          |
| 男子部顧問名       | 男子顧問          |
| 男子部顧問メールアドレス | komon@test.jp |
| 女子部顧問名       | 女子顧問          |
| 女子部顧問メールアドレス | komon@test.jp |

#### 加盟校・会員の更新登録

登録する部(男子、女子)を選択して「更新」ボタンをクリックし、顧問等の登録手続きを行ってください。 ※男子部、女子部ともに更新する場合は、両方にチェックを入れてください。

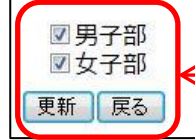

加盟登録する部にチェックが入っていることを 確認し、「更新」をクリックしてください。

#### 3. 登録する部

「次へ」をクリックし、監督・コーチの登録にお進みください。 ※ここで決済したい場合は「決済開始」をクリックしてください。 ※都立は学校登録費は発生しません。

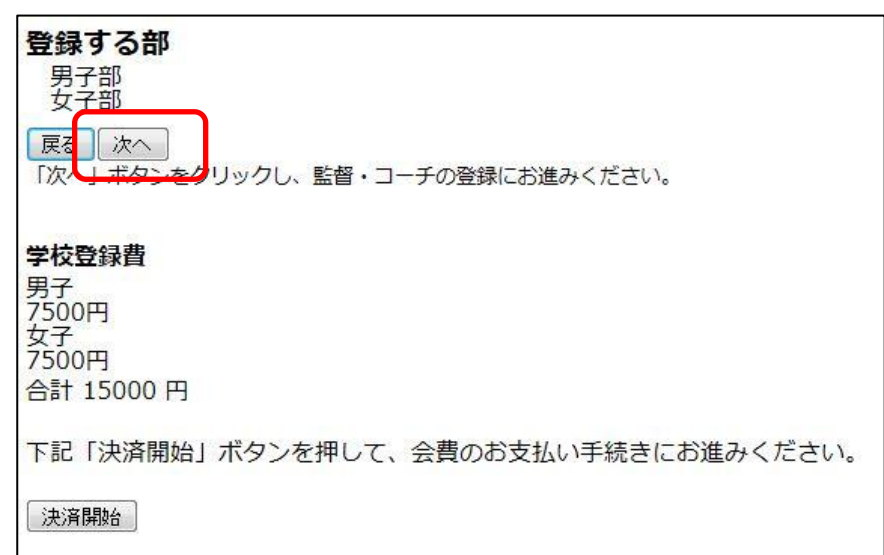

#### 4. 監督・コーチのリスト

監督・コーチの継続確認および新規登録のページです。 「新規登録」をクリックし、監督・コーチをご登録してください。

#### 監督・コーチのリスト

監督・コーチの継続確認および新規登録のページです。 今年度も継続して登録する監督・コーチがいる場合はチェックを入れ、継続手続きを行ってください。 継続者がいない場合は「継続者はいない」をクリックし、新規登録手続きを行ってください。 ※継続手続きを行った後に、追加の新規登録手続きが行えます。

更新可能な監督・コーチのリストはありません

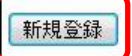

#### 5. 監督・コーチの登録フォーム

★印が付いている箇所が入力必須項目になりますので、必ずご入力ください。

|                   | 1 ▼ 0:審判資格無し、1級、2級、3級                                                                           | ← 審判検定の級を選択してください。                                                                        |
|-------------------|-------------------------------------------------------------------------------------------------|-------------------------------------------------------------------------------------------|
| 本内                | 未設定(登録完了後、自動発行します)                                                                              |                                                                                           |
| 治★                | 姓 監督 名 名前                                                                                       | ← 氏名を漢字で入力してください。                                                                         |
| 年月                | 1973/03/01                                                                                      | ← 生年月日を選択してください。                                                                          |
| 『便番<br>号★         | 1620801<br>入力例) 1001234 ※-は不要です。                                                                | ●●●●●●●●●●●●●●●●●●●●●●●●●●●●●●●●●●●●●                                                     |
| 居住所<br>★          | 東京都新宿区山吹町                                                                                       | ーーーーーーーーーーーーーーーーーーーーーーーーーーーーーーーーーーーー                                                      |
| 所属名               | 錦城学園 高等学校                                                                                       | カタカナズと夕前のフリザナなりまし                                                                         |
| フリガ<br>ナ★         | 姓 カントク 名 ナマエ                                                                                    | く てください。                                                                                  |
| 萹考★               | E ( E =東ブロック W=西ブロック)                                                                           | 電話番号を - なしの連続した数字で                                                                        |
| 記番<br>号★          | 0312345678<br>入力例) 0312345678 ※-は不要です。                                                          | 入力してください。                                                                                 |
| <b>属性★</b>        | 監督<br>● 監督 男子部<br>● 監督 女子部<br>● 監督 男女兼任<br>コーチ<br>◎ コーチ 男子部<br>◎ コーチ 男子部<br>◎ コーチ 男女兼任          | ← 属性を必ず、ご選択ください。                                                                          |
|                   | ●外部登録している⇒登録番号<br>日本バドミントン協会の会員登録を東京都語<br>にチェックを入れ、登録番号をご記入くださ<br>ください。<br>チェックを入れない場合、本システムとのこ | 高体連バドミントン専門部以外から行う場合は以下の「外部登録して<br>さい。登録番号が不明の場合でも「外部登録している」にチェックを<br>二重登録となりますのでご注意ください。 |
|                   |                                                                                                 | メールアドレスを入力してください。                                                                         |
| メール<br>アドレ<br>ス1★ | kantoku@yahoo.co.jp                                                                             | ※メールアドレス2は必須項目では                                                                          |

※東京都高体連バドミントン専門部以外から日本バドミントン協会の会員登録を行う場合は、 「外部登録している」にチェックを入れてください。会費ご請求の対象外になります。 外部登録で登録番号がまだご不明の場合は、「登録番号」はブランクのままお進みください。

#### 6. 監督・コーチのリスト(確認画面)

新規登録した監督・コーチの登録情報が表示されます。 監督・コーチをさらに追加する場合は「監督・コーチをさらに追加する」をクリックしてください。 追加する監督・コーチがいない場合は、選手登録にお進みください。

| Self Self Self Self Self Self Self Self | <b>督・コ</b><br>録する監督<br>見に登録す<br>ここで決済 | ーチ  | <b>のリスト</b><br>-チに誤りがない場合は<br>む・コーチがいる場合は<br>いたい場合は、「決済に | 、選手の登録<br>、「監督・I<br>選む」ボタン | 緑を行ってください。<br>コーチをさらに追加する」 ボタ<br>ッをクリックしてください。 | ンをクリックしてください。 |
|-----------------------------------------|---------------------------------------|-----|----------------------------------------------------------|----------------------------|------------------------------------------------|---------------|
|                                         | 姓                                     | 名   | カナ                                                       | 郵便                         | 住所                                             | 区分            |
|                                         | 監督                                    | 男女  | カントク ダンジョ                                                | 1620801                    | 東京都新宿区山吹町347                                   | 監督男子部 女子部     |
|                                         | コーチ                                   | 男女  | コーチダンジョ                                                  | 1620801                    | 東京都新宿区山吹町347                                   | コーチ男子部 女子部    |
| 臣                                       | 語・コーチ                                 | の登録 | をやり直す 監督・コー                                              | チをさらに追加                    | 10する <del>く</del>                              |               |
| Ť                                       | 制まて男子                                 | 選手を | 登録する (続けて女子通                                             | 選手を登録する                    | 5 決済に進む                                        | 監督・コーチを追加する   |
|                                         |                                       |     |                                                          |                            |                                                | 場合はこちらをクリック   |
|                                         |                                       |     | •                                                        |                            |                                                | してください。       |
| j                                       | 追加する                                  | 監督  | ·コーチがいない場                                                | 合は、選手                      | 登録にお進みください。                                    |               |

#### 7. 男子選手のリスト/女子選手のリスト

今年度も継続して登録する選手にチェックを入れ、「継続」をクリックしてください。

※前年度にご登録いただきました生年月日より学年を算出しております。

生年月日に誤りがあった場合など、継続対象の2、3年生に含まれていない選手がいること もありますのでご了承ください。

表示されていない継続対象者がいる場合は、継続手続き完了後に新規登録手続きを行ってください。

| 全チェック | 姓  | 名   | カナ         | 郵便      | 住所             | 区分     | 入学年度 | 学年 |
|-------|----|-----|------------|---------|----------------|--------|------|----|
|       | 男子 | 三年生 | ダンシ サンネンセィ | 1620801 | 東京都新宿区山吹町347   | 男子部 選手 | 2011 | 3  |
|       | 男子 | 二年生 | ダンシ ニネンセイ  | 1620802 | 東京都新宿区改代町1-2-3 | 男子部 選手 | 2012 | 2  |

継続対象者にチェックを入れ、「継続」をクリックしてください。 継続対象者がいない場合は「継続者はいない」をクリックし、新規登録手続を行ってください。

#### 8. 男子選手の登録フォーム/女子選手の登録フォーム

★印が付いている箇所が入力必須項目になります。 ※マネージャーの場合は、メールアドレスのご登録も必要になります。

| 審        | 3 0:審判資格無し、準3級 ←                                 | - 審判検定の級を選択してください。                |
|----------|--------------------------------------------------|-----------------------------------|
| 回体内会員番号  | 未設定(登録完了後、自動発行します)                               | )                                 |
| 氏名★      | 姓男子 名 三年生 4                                      | ← 氏名を漢字で入力してください。                 |
| 生年月日★    | 1995/05/10                                       | 生年月日を選択してください。                    |
| 郵便番号★    | 1620801     く       入力例)     1001234     ※-は不要です | 。 郵便番号をご入力いただくと、住所カ               |
| 居住所★     | 東京都新宿区山吹町                                        | 自動入力されます。                         |
| 所属名      | 板橋 高等学校                                          | 番地以下を必ずご登録ください。                   |
| フリガナ★    | 姓 ダンシ 名 サンネンセ                                    | イ カタカナでお名前のフリガナを入力し               |
| 備考       | E ( E = 東ブロック W=西ブロック)                           | てください。                            |
| 電話番号★    | 0312345678 <del>く</del><br>入力例) 0312345678 ※-は不要 | 電話番号を - なしの連続した数字で                |
| 属性★      | ◎ 選手                                             |                                   |
|          | ◎ マネージャー                                         | – 属性を必ず、ご選択ください。                  |
| 入学年度★    | 2011年 💌                                          | 前年度のご発行生年日日上川第山                   |
| 学年★      | 3年生 💌                                            | 前午後のこ豆蘇王午方口より昇山にていますので、誤りがないかを必ずこ |
| ールアドレス1★ |                                                  | 確認ください。                           |
|          |                                                  | ※入学年度2011年=3年生                    |
| ペールアトレス2 |                                                  | 入学年度2012年=2年生                     |

登録内容に誤りがないかを確認し、「続けて登録」をクリックしてください。 ※継続手続き者が他にいない場合は「登録完了」が表示されます。

#### 9. 男子選手のリスト/女子選手のリスト(確認画面)

登録内容に誤りがないかをご確認ください。

| 男子選手                    | 手のリ                  | スト                                        |                          |                                  |                 |                 |           |
|-------------------------|----------------------|-------------------------------------------|--------------------------|----------------------------------|-----------------|-----------------|-----------|
| 女子選手を                   | 登録する                 | 5場合は、「続けて女子選                              | 手を登録する」                  | をクリックしてください。                     |                 |                 |           |
| ここで決済                   | f (会費支               | を払手続き)を行う場合は                              | 、「決済に進む                  | }] をクリックしてください。                  |                 |                 |           |
| 継続手続き<br>新入生など<br>※新規登録 | を行って<br>を登録す<br>手続きは | こいない選手がいる場合は<br>「る場合は「新規追加」を<br>むつでも行えます。 | 、「男子選手の<br>クリックし、新       | )登録をやり直す」より再度、<br>「規登録手続きを行ってくださ | 継続手続きを行<br>い。   | ってください          | ۱.        |
| 姓                       | 名                    | カナ                                        | 郵便                       | 住所                               | 区分              | 入学年度            | 学年        |
| 男子                      | 三年生                  | ダンシ サンネンセイ                                | 1620801 3                | 東京都新宿区山吹町347                     | 男子部 選手          | 2011            | 3         |
| 男子                      | 二年生                  | ダンシ <del>ニネンセイ</del>                      | 1620802 耳                | 東京都新宿区改代町1-2-3                   | 男子部 選手          | 2012            | 2         |
| 男子選手 続けて女               | の登録を<br>子選手を登        | やり直す 男子選手をさら<br>登録する 決済に進む                | に追加する                    |                                  | こ表示され<br>なび1年生の | ていなかっ<br>)登録を行  | った2<br>う場 |
| 女子選<br>「続けて<br>男子選      | 手の登<br>(女子)<br>(手)の登 | き録が完了していな<br>選手を登録する」を<br>様の手続きを行って       | い場合は<br>クリックし、<br>てください。 | 合は「男子選手<br>「女子選手をさ<br>てください。     | をさらに追らに追加す      | 加する」ま<br>る」をクリッ | たは        |

※選手登録が完了した場合は、「決済に進む」をクリックしてください。

#### 10. 決済リスト

# 学校登録費(男子部・女子部各7,500円)、監督・コーチ(各1,500円)、男子選手・女子選手(各1,000円)の登録費明細が表示されます。

それぞれ修正がある場合は「修正」を、新規追加がある場合は「新規追加」をクリックし、再度、 登録手続きを行ってください。

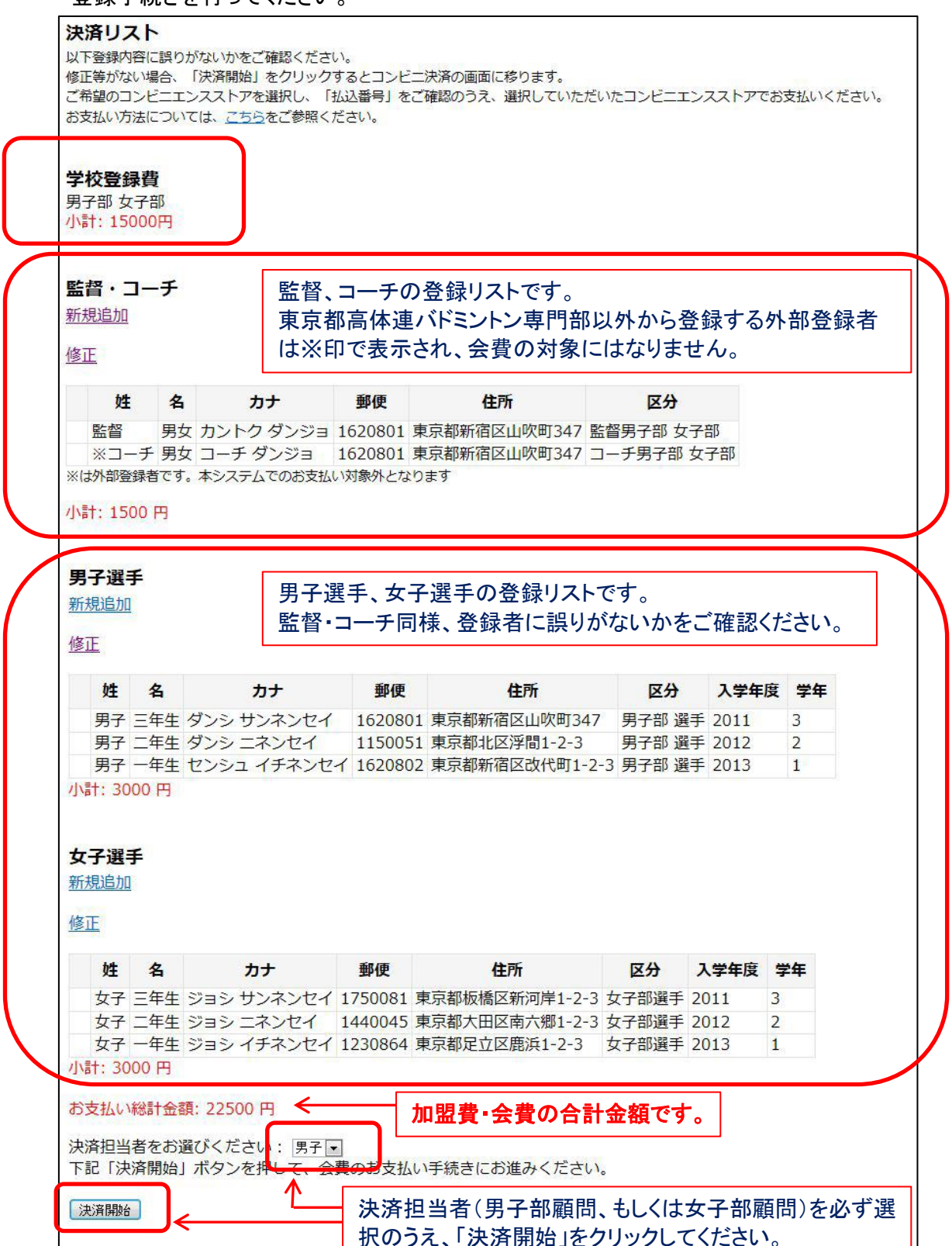

#### 11. 男子選手のリスト/女子選手のリスト(確認画面)

コンビニ決済のページに移ります。

ご希望のコンビニエンスストア名をクリックし、決済手続きを行ってください。

| コンビニ決済 📩                       |               |
|--------------------------------|---------------|
| 🛄 東京都高体連バドミントン専門部登録システム        |               |
| 決済方法の選択                        |               |
| 支払いに利用するコンビニエンスストアをクリックしてください。 | $\overline{}$ |
|                                |               |
| ↓ 戻る                           |               |

当サイトでは、通信情報の暗号化と実在性の証明のため、日本ベリサイン株式会社のSSLサーバ証明書を使用しております。 セキュアシールより、サーバ証明書の検証結果をご確認ください。

Powered by Epsilon.Inc

●ローソン

表示された「お支払い受付番号」をメモし、支払い期限までにローソンにあるLoppiでお手続きください。

#### ●セイコーマート

表示された「お支払い受付番号」をメモし、支払い期限までにセイコーマートにあるクラブステーションでお続きください。